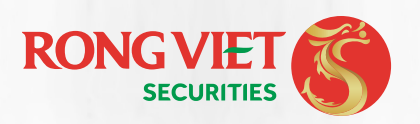

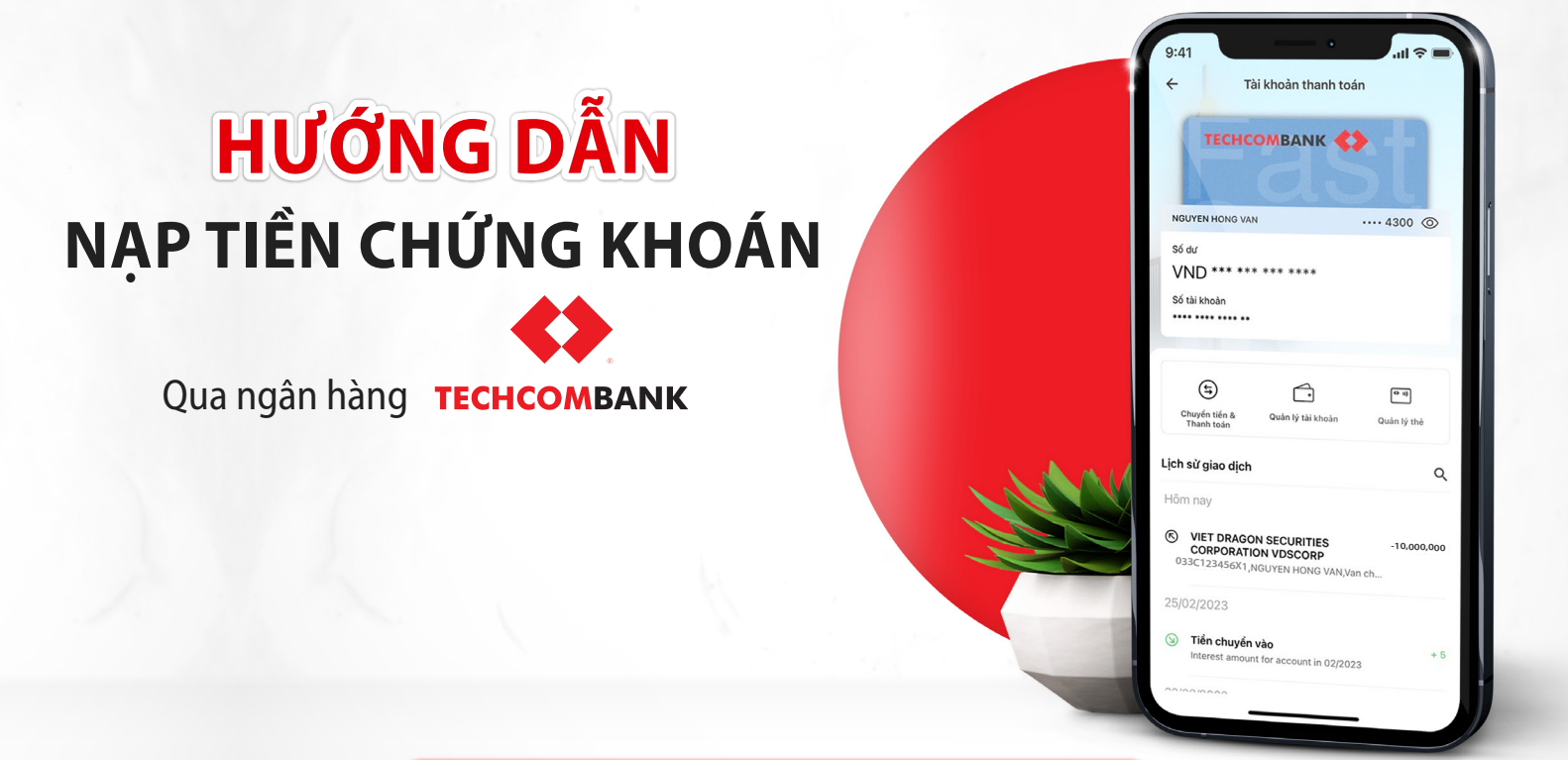

## CHUYỂN TỪ HỆ THỐNG TECHCOMBANK

## - MOBILE BANKING -

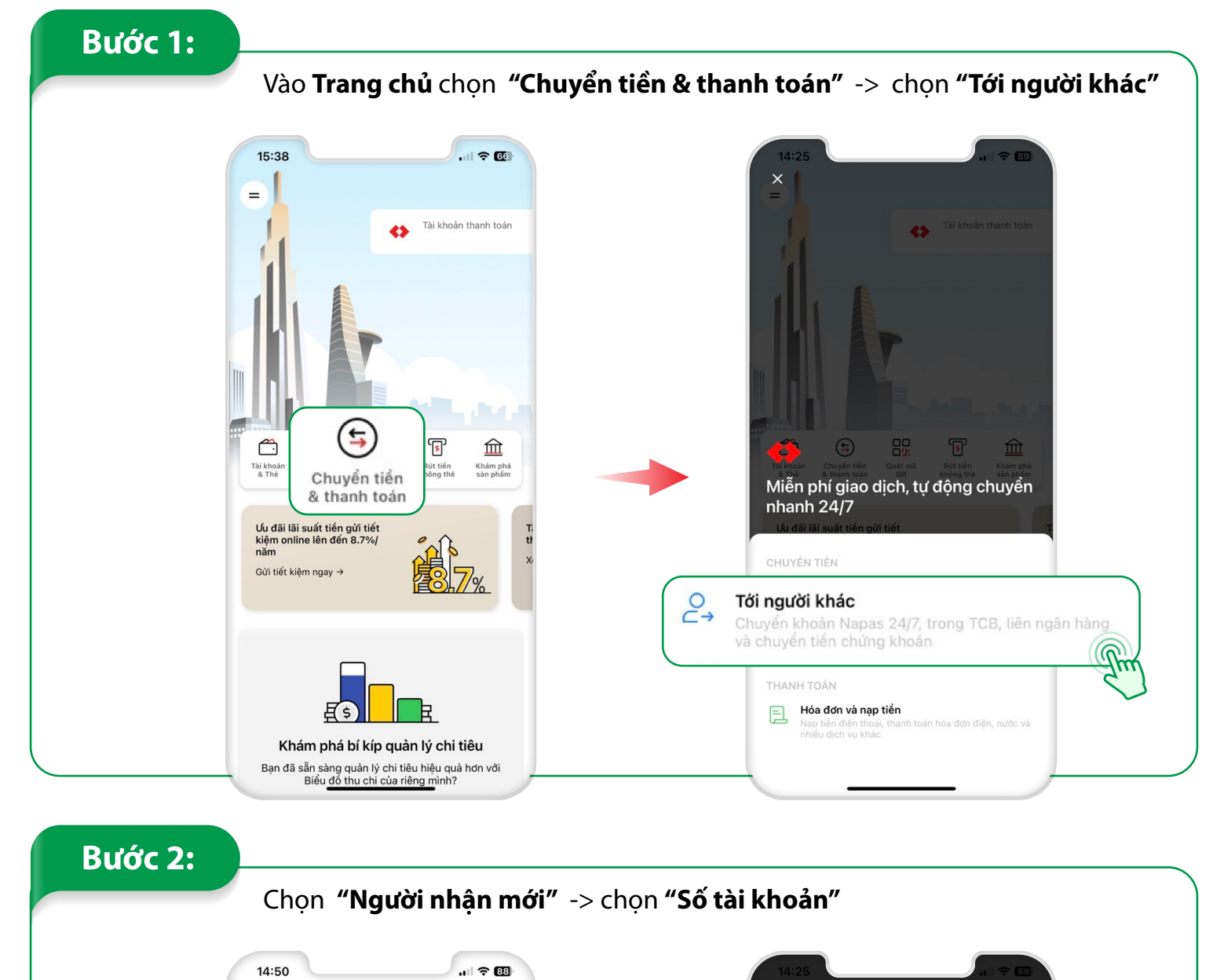

← ×
 Bạn muốn chuyển khoản tới...

All 🗢 The second second secon

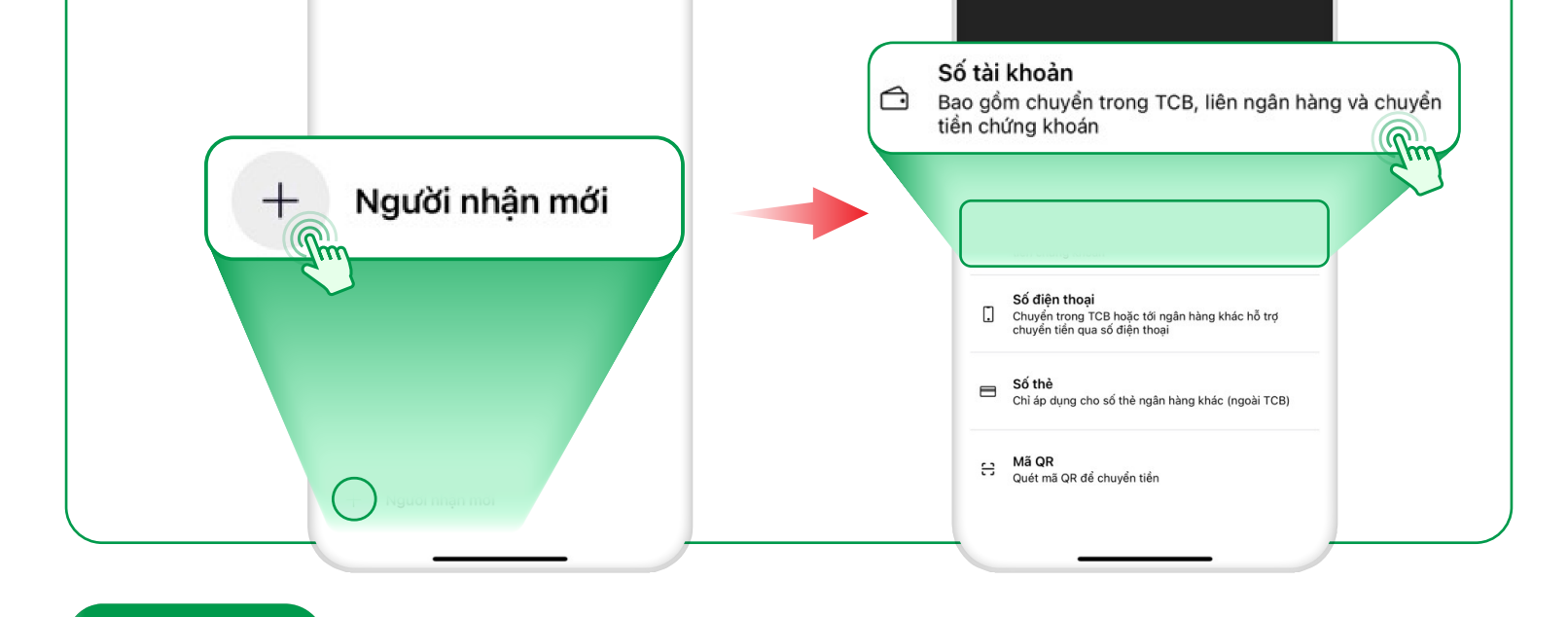

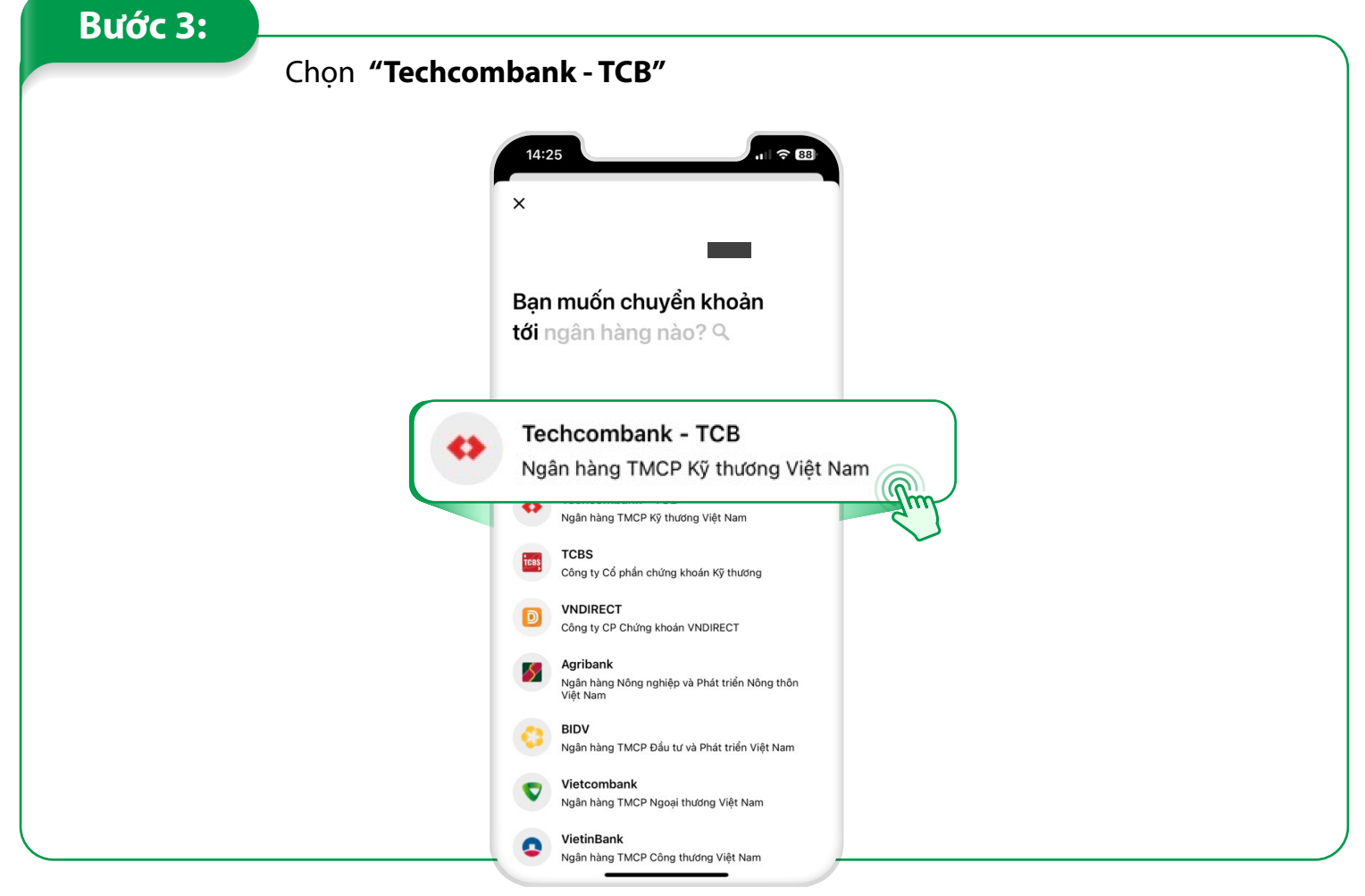

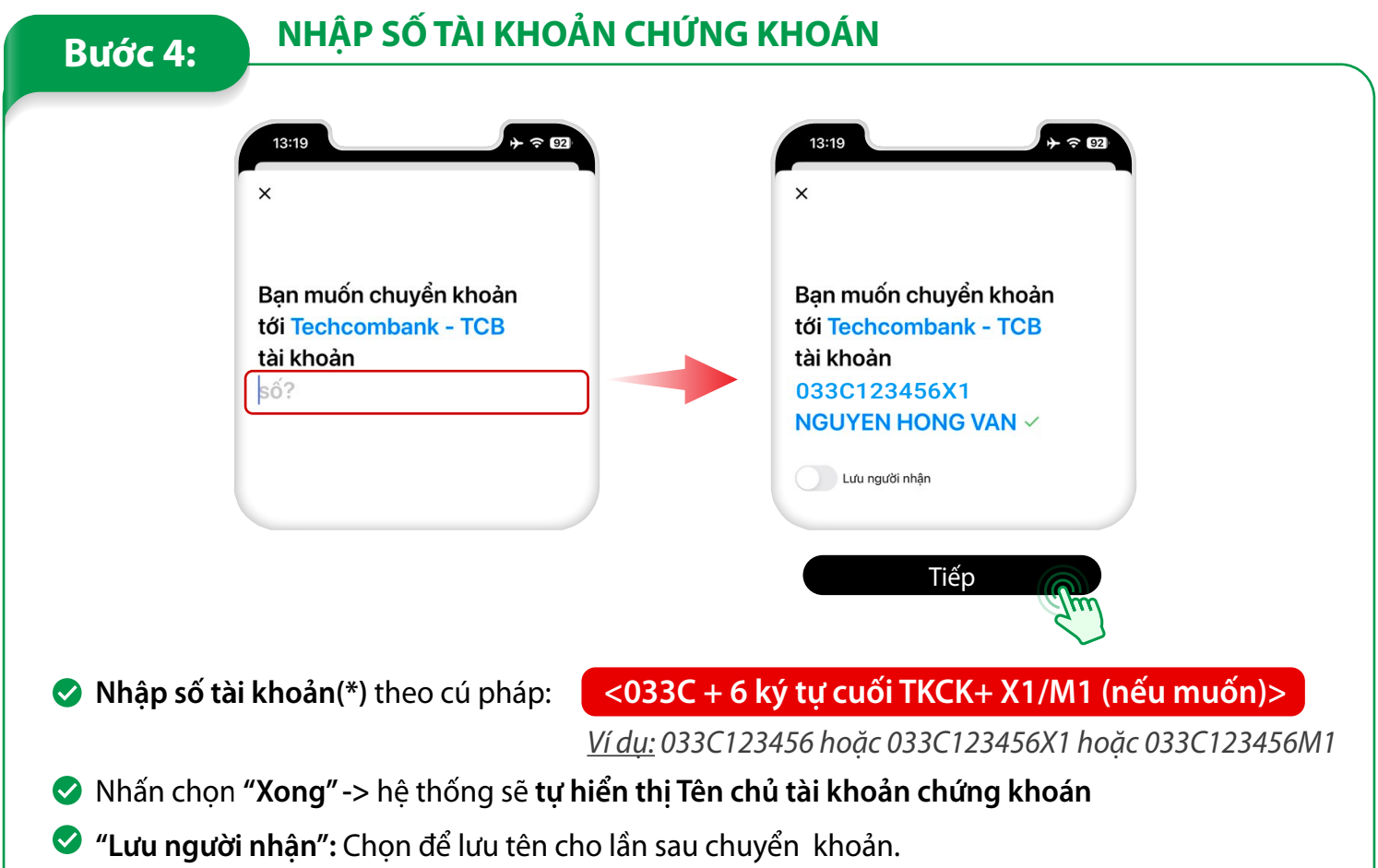

<u>Ví dụ:</u> Nguyen Van A CK Rong Viet

Đối với lần thực hiện tiếp theo, KH chỉ cần đánh tên đã lưu vào mục "Tìm người nhận đã lưu"
 Kiểm tra số tài khoản chứng khoán và tên chủ tài khoản, sau đó chọn Tiếp

|                              | 13:20 → 주 🗊<br>←                                                               | 13:20                                                                                                    |
|------------------------------|--------------------------------------------------------------------------------|----------------------------------------------------------------------------------------------------|
| Nhập số tiền<br>cần chuyển 🔨 | Bạn đang chuyển khoản<br>tới Nguyen Hong Van CK<br>Rong Viet<br>VND 10,000,000 | Bạn đang chuyển khoản<br>tới Nguyen Hong Van CK<br>Rong Viet<br>VND 10,000,000<br>với lời nhắn<br>Van chuyen (nếu có)                                                                                                    |
|                              | Từ Tài Khoản Thanh Toán 1903 6311 VND 10,151,000                               | tien hang tien an hoc phi thanh toan                                                                                                    |
|                              | 1     2     3       4     5     6       7     8     9       Xong               | q       w       e       r       t       y       u       i       o       p         a       s       d       f       g       h       j       k       l $4$ z       x       c       v       b       n       m       m         123 $4$ $4$ $4$ $4$ $4$ $4$ $4$ |
|                              | 000 0 .                                                                        |                                                                                                    |

| Bước 6: | XAC NHẠN GIAO DỊCH                                                                                                    |                                                                                                    |
|---------|----------------------------------------------------------------------------------------------------|----------------------------------------------------------------------------------------------------|
|         | 13:20                                                                                                    | 16:58<br>×<br>《<br>Nhập mã mờ khoá để<br>xác thực                                                                                                    |
|         | Thông tin chỉ tiết<br>CONG TY CO PHAN CHUNG KHOAN<br>RONG VIET<br>033C123456X1<br>Lời nhắn<br>Van chuyen<br>Phí dịch vụ<br>VND 0<br>Dự kiến nhận tiến<br>Ngay lập tức<br>Xác thực bằng mã mờ khoá | <ul> <li>Khách hàng kiểm tra lại thông tin tại màn hình xác nhận thông tin giao dịch.</li> <li>Nhập mã mở khóa/xác thực khuôn mặt để xác nhận giao dịch chuyển tiền.</li> </ul> |

## Bước 7:

Màn hình hiển thị thông báo kết quả giao dịch:

**KẾT QUẢ GIAO DỊCH** 

| 13:20                                                                                               |              | 13.20 7 *                   |
|----------------------------------------------------------------------------------------------------|--------------|-----------------------------|
|                                                                                                    |              | • • •                       |
|                                                                                                    |              | . 0                         |
|                                                                                                    |              |                             |
| Giao dich đang được xử lý                                                                           |              | теснсомванк                 |
| ····· ································                                                              |              | Chuyển thành công           |
| Vui lòng đợi vài phút để đối tác cung cấp dịch v<br>xác phận giao dịch này. Chúng tội sẽ báo với ba | ų            | tới NGUYEN HONG VAN         |
| ngay khi giao dịch hoàn tất.                                                                        |              | VND 10,000,000              |
| Bạn vẫn có thể kiểm tra trạng thái giao dịch tại                                                    | đây          | The Sum Ala shi Aléa        |
| noạc quay lại khi có thông bảo.                                                                     |              | CONG TY CO PHAN CHUNG KHOAN |
|                                                                                                    |              | RONG VIET<br>0330123456X1   |
|                                                                                                    |              |                             |
|                                                                                                    |              | Lõi nhân<br>Van chuyen      |
|                                                                                                    |              | Noày thực hiện              |
|                                                                                                    |              | 27 tháng 2, 2023            |
|                                                                                                    |              | Mã giao dịch                |
|                                                                                                    |              | FT23058849442515            |
|                                                                                                    |              |                             |
| Kiểm tra trạng thái                                                                                 |              |                             |
|                                                                                                    |              |                             |
| Tôi sẽ quay lại sau                                                                                 | $\mathbf{c}$ | 🗘 Hoàn thành                |

🤣 Giao dịch thành công: "Giao dịch Thành công" và kết thúc giao dịch.

Giao dịch thất bại: "Giao dịch Thất bại. Vui lòng thực hiện lại sau" và kết thúc giao dịch.

\*Lưu ý: Trường hợp giao dịch thất bại, vui lòng kiểm tra lại:

- Số dư tài khoản ngân hàng
- Đường truyền kết nối mạng
- Số tài khoản chứng khoán
- Hoặc liên hệ Hotline Techcombank: 1800 588 822 để được hỗ trợ.

## TRA CỨU LỊCH SỬ GIAO DỊCH Bước 8: Xem chi tiết giao dịch: Trang chủ -> Tài khoản thanh toán -> Lịch sử giao dịch 15:38 . . . ? 60 14:00 + ? 90 13:59 ଚ 90 Tài khoản thanh toán ¢ Tài khoản thanh toár ТЕСНСОМВАНК $( \ \ )$ ND 10,000,000 NGUYEN HONG VAN .... 4300 🔘 13:20 27/02/2023 Số dư VND \*\*\* \*\*\* \*\*\* Từ tài khoản NGUYEN HONG VAN Số tài khoản 1903631 $\ \ \square$ \*\*\*\* \*\*\*\* \*\*\*\* \*\* Techcombank \$ \$ 盫 <u></u> Tới tài khoàn Quét mã QR Tài khoàn & Thẻ Chuyển tiến & thanh toán Rút tiển không thẻ Khám phá sản phẩm VIET DRAGON SECURITIES \$ $\frown$ (+ ii) CORPORATION VDSCORP Quản lý tài khoản Chuyển tiển & Thanh toán Quản lý thẻ 19133560446013 Ū Ưu đãi lãi suất tiền gừi tiết kiệm online lên đến 8.7%/ năm Ti tł Techcombank Q Lịch sử giao dịch Lời nhắn Gửi tiết kiệm ngay → 033C123456X1,NGUYEN HONG VAN,Van chuyer Hôm nay VIET DRAGON SECURITIES CORPORATION VDSCORP Mã giao dịch: FT23058849442515\BNK 1 -10,000,000 Gm 033C123456X1,NGUYEN HONG VAN,Van ch... 🕥 Tiền chuyển vào + 5 int for account in 02/2023 Khám phá bí kíp quản lý chi tiêu Bạn đã sẵn sàng quản lý chi tiêu hiệu quả hơn với Biểu đồ thu chi của riêng mình?

"\*: Trường hợp Khách hàng không ghi rõ tiểu khoản X1/M1 thì tiền sẽ được hạch toán vào tiểu khoản mặc định."